## How to Check and Approve Tasks

1. Once the request is open – Make sure you are in "Task List" tab to check and approve the task.

| ₩estVirginiaU              | niveršity.                                    |                      |                  |                 |                 | Welco                             | ome, <b>Ansari, Azadel</b> i | Preference       | is • Sign Out • Today is <b>Mon D</b> | ec 15 2014 🦉 | ) Help |
|----------------------------|-----------------------------------------------|----------------------|------------------|-----------------|-----------------|-----------------------------------|------------------------------|------------------|---------------------------------------|--------------|--------|
| Home Event W               | zard Events Locations A Resource              | es 🔗 Organizations   | Tasks            | Reports         | ((+ Publisher   | ]                                 |                              |                  |                                       |              |        |
| Search For Events Pro      | -Defined Event Searches Advanced Event Search | FPS Conference       |                  |                 |                 |                                   |                              |                  |                                       |              |        |
| FPS Co                     | nference                                      |                      |                  |                 |                 | Details Calendar                  | Task List                    | Audit Trai       |                                       |              |        |
|                            |                                               |                      |                  |                 | Vie             | w: Only Tasks Assigned To You 💌   | Edit this Event              | Event State: 1   | Tentative * 🔇 More Actions *          | Refresh      |        |
|                            | Event Details                                 |                      | Tasks for "FI    | S Conference    | e"              |                                   |                              |                  |                                       |              |        |
| Event Name:<br>Event Type: | FPS Conference<br>Conference                  |                      |                  |                 |                 | From 11:00 AM to 12:00 PM on M    | lon Jan 12 2015. Pre         | -event time 15 r | ninutes.                              |              |        |
| Reference:                 | 2014-AAKAYA                                   |                      | Assignm          | ent Requests    |                 |                                   |                              |                  |                                       | More Actions |        |
| Alten UID:<br>State:       | Tentative                                     |                      | 🗍 ALH-E 71       | 1               |                 | Status: Active                    |                              | Flagged?:        | P                                     |              |        |
| Organization:              | S FACILITIES PLANNING AND SCHEDULING          |                      |                  |                 |                 | Associated Reservation: Jan       | 12 2015                      | Respond By       | Date: Dec 11 2014                     |              |        |
| Scheduler:                 | 25LiveViewer Seat                             |                      |                  |                 |                 | Comments: (none) EDIT             |                              |                  |                                       |              |        |
| Requestor:                 | 움 Demo User                                   |                      |                  |                 |                 | Assigned To:                      |                              |                  |                                       |              |        |
| Head Count:                | 25 expected                                   |                      |                  |                 |                 | 움 System Administrator            | 움 Morris, Mered              | lith             | 🔒 Adams, Barry                        |              |        |
| Creation Date:             | Thu Dec 11 2014                               |                      |                  |                 |                 | 🔒 Wodzenski, Amy                  | 🔒 Trickett, Thom             | nas              | Richols, Morgan                       |              |        |
|                            |                                               |                      |                  |                 |                 | Xickolich, Steven                 | 🔏 Wodzenski, A               | my               | 🔏 Ansari, Azadeh                      |              |        |
|                            |                                               |                      |                  |                 |                 | 📸 vendorscan                      | 📸 service25                  |                  |                                       |              |        |
|                            |                                               |                      |                  |                 |                 | Your Assignment State: Assig      | gn? / Deny?                  |                  |                                       |              |        |
|                            |                                               |                      |                  |                 |                 |                                   |                              |                  |                                       |              |        |
|                            |                                               |                      |                  |                 |                 |                                   |                              |                  |                                       |              |        |
|                            |                                               |                      |                  |                 |                 |                                   |                              |                  |                                       |              |        |
|                            |                                               |                      |                  |                 |                 |                                   |                              |                  |                                       |              |        |
|                            |                                               |                      |                  |                 |                 |                                   |                              |                  |                                       |              |        |
|                            |                                               | Icon                 | Legend 🛛 🔛       | Feedback        | 💡 Help Tips: 🕻  | Disable 🛛 M Text Size: 🕀 🖃 💌      |                              |                  |                                       |              |        |
|                            |                                               | 25Live v24.0 ©2008 - | 2014 CollegeNET, | Inc. Privacy Po | licy Browser Re | commendations Mobile Version Prod | duct Feedback                |                  |                                       |              |        |

2. Once the dates have been verified, you must click on the Task List tab where you will click the Assign button.

| W Home                                                                              | unt Mitrard                                                                                            | A Recourses     | (C) Organizations | 2 Tacke       | Penorte      | (III: Bublicher | 1                                                                                                    |                                                                                            |                                      |               |                                     |             |      |
|-------------------------------------------------------------------------------------|----------------------------------------------------------------------------------------------------|-----------------|-------------------|---------------|--------------|-----------------|----------------------------------------------------------------------------------------------------|--------------------------------------------------------------------------------------------|--------------------------------------|---------------|-------------------------------------|-------------|------|
| Search For Events                                                                   | Pre-Defined Event Searches Advance                                                                     | ed Event Search | FPS Conference    | EPS Conferen  | Ce FPS Confe | erence FPS C    | Details Calendar                                                                                                    | Task List                                                                                  | Audit Trai                           |               |                                     |             |      |
|                                                                                     |                                                                                                    |                 |                   |               |              | Vie             | w: Only Tasks Assigned To You 💌                                                                                                    | Z Edit this Event                                                                          | Event State:                         | Tentative 👻   | 🎯 More Actions •                    | Refresh     | 0    |
| vent Name:<br>vent Type:                                                            | Event Details<br>FPS Conference<br>Conference                                                          |                 |                   | Tasks for "Fl | PS Conferenc | e"              | From 11:00 AM to 12:00 PM on                                                                                                    | Mon Jan 12 2015. Pre                                                                       | -event time 15                       | minutes.      |                                     |             |      |
| Jeference:<br>dien UID:                                                             | 2014-AAKAYA                                                                                            |                 |                   | Assignm       | ent Requests | s               |                                                                                                    |                                                                                            |                                      |               |                                     | More Action | ns 1 |
| tate:<br>irganization:<br>icheduler:<br>iequestor:<br>lead Count:<br>ireation Date: | Tentative<br>FACLITES PLANNING AND SCHEDULING<br>22 23Lrevéewer Seat<br>25 aupeuted<br>Thu Dec 11 2014 |                 |                   | U ALH-E /     |              |                 | Status: ACIVE<br>Associated Reservation: J:<br>Comments: (n0ne) LOT<br>Assigned To:<br>@ Vodzenski, Amy<br>@ Wodzenski, Amy<br>@ Nickolich, Steven<br>@ vendorscan<br>Your Assignment State: Af | an 12 2015<br>Morris, Mered<br>Trickett, Thor<br>Wodzenski, A<br>Service25<br>sign? / Dem? | rtagged?:<br>Respond B<br>ith<br>nas | y Date: Dec 1 | 1 2014 📉<br>arry<br>torgan<br>cadeh |             |      |

SPECIAL NOTE for Assigning Multiple Dates:

When there are multiple dates/rooms requested for a single event, you can assign them all at once by following the steps below. You must first verify – per steps above that all dates are ok to assign.

Once verified: Click on **More Actions** – click **Assing All your task in this section.** This will assing all of the dates/rooms requested at once.

| 😽 West Virgin               | iaUniversity.                                                   |                                         | Welcome, <b>Ansari, Azade</b>                                                                                                    | h • Preferences • Sign Out •               | Today is Mon Dec 15 2014 🕜 Hel                                              |
|-----------------------------|-----------------------------------------------------------------|-----------------------------------------|----------------------------------------------------------------------------------------------------|--------------------------------------------|-----------------------------------------------------------------------------|
| Mome 📝 Ev                   | ent Wizard 🕒 Events 😻 Locations 🔺 Resources 😂 Organiz           | tions Tasks Reports (( Publisher        |                                                                                                    |                                            |                                                                             |
| Search For Events           | Pre-Defined Event Searches Advanced Event Search FPS Conference | ce FPS Conference FPS Conference FPS Co | nference FPS Conference                                                                                                    |                                            |                                                                             |
| FPS                         | Conference                                                      |                                         | Details Calendar Task List                                                                                                    | Audit Trai                                 |                                                                             |
|                             |                                                                 | View:                                   | Only Tasks Assigned To You 💌 📝 Edit this Event                                                                                   | Event State: Tentative • 🚳 N               | lore Actions 👻 🕜 Refresh 🕜 👔                                                |
|                             | Event Details                                                   | Tasks for "FPS Conference"              |                                                                                                    |                                            |                                                                             |
| Event Name:<br>Event Type:  | FPS Conference<br>Conference                                    |                                         | From 10:15 AM to 11:15 AM on Tue J                                                                                               | an 13 2015.                                |                                                                             |
| Alien UID:                  | 2014-AAKBAE                                                     | Assignment Requests                     | Status: Active                                                                                                    | Flagged?: 🏲                                | More Actions   Expand All Tasks in this Section                             |
| Organization:<br>Scheduler: | S FACILITIES PLANNING AND SCHEDULING                            |                                         | Associated Reservation: Jan 13 2015<br>Comments: (none) EDIT                                                                     | Respond By Date: Dec 12 201                | Collapse All Tasks in this Section                                          |
| Requestor:<br>Head Count:   | Demo User     Sexpected     Evi Dec 12 2014                     |                                         | Resigned to:<br>R Adams, Barry R Wodzenski<br>R Wodzenski, Amy R Ansari, Aza                                                     | i, Amy 🔒 Nichols, Morga<br>Ideh            | Deny All Your Tasks in this Section     Flag All Your Tasks in this Section |
| creation bate.              | HI DEC 12 2014                                                  |                                         | Your Assignment State: Assign? / Deny?                                                                                           |                                            | Unflag All Your Tasks in this Section                                       |
|                             |                                                                 | D PAS-E 103                             | Status: Active<br>Associated Reservation: Jan 13 2015<br>Comments: (none) EDIT<br>Assigned To:                                   | Flagged?: 📍<br>Respond By Date: Dec 12 201 | 14 🕰                                                                        |
|                             |                                                                 |                                         | Adams, Barry <sup>2</sup> <sup>2</sup> Wodzenski, Amy <sup>2</sup> Wodzenski, Amy         Your Assignment State: Assign? / Deny? | i, Amy 😤 Nichols, Morga<br>Ideh            | n                                                                           |

Information is current as of